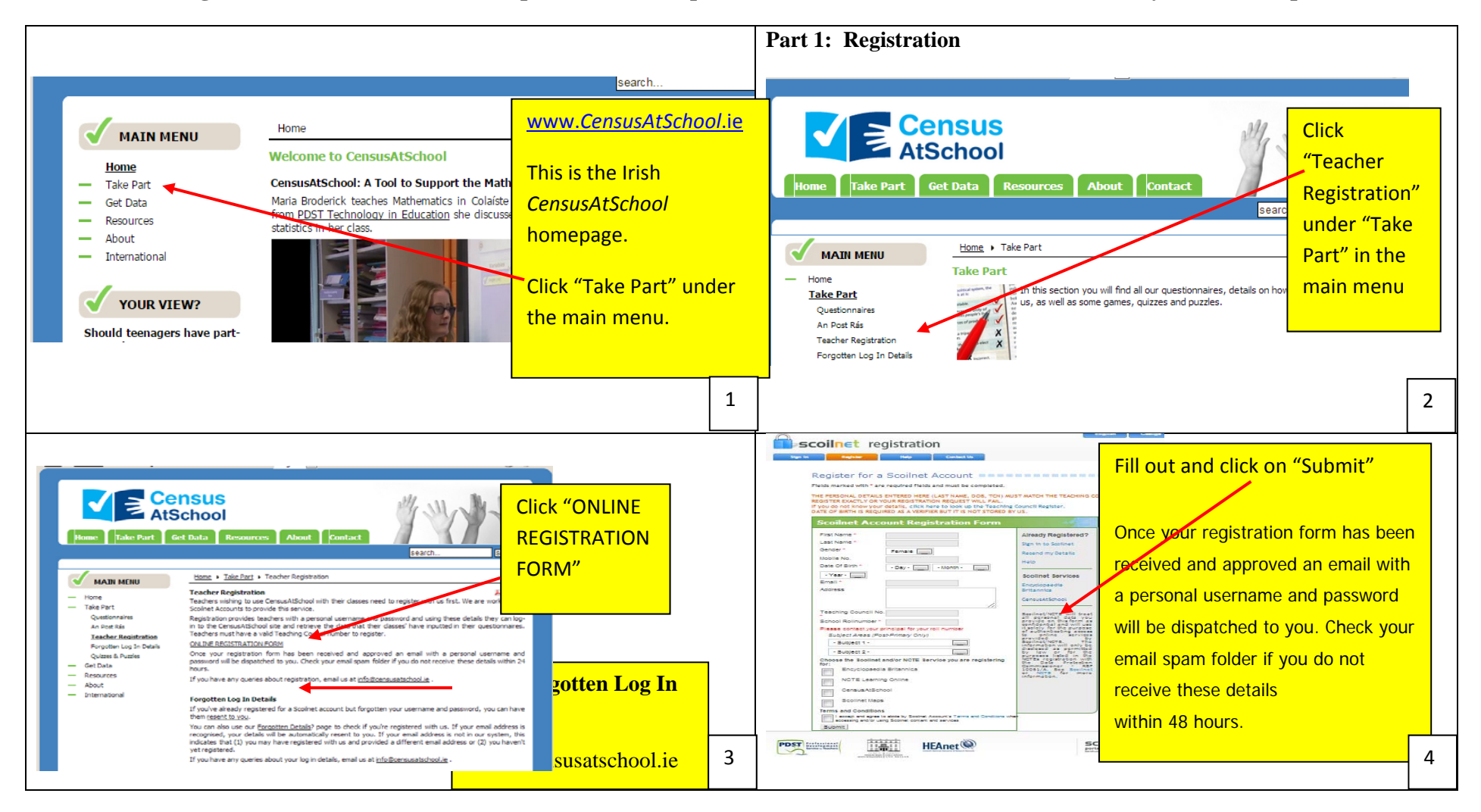

How to register for CensusAtSchool, complete the online questionnaire and retrieve class data for analysis and interpretation

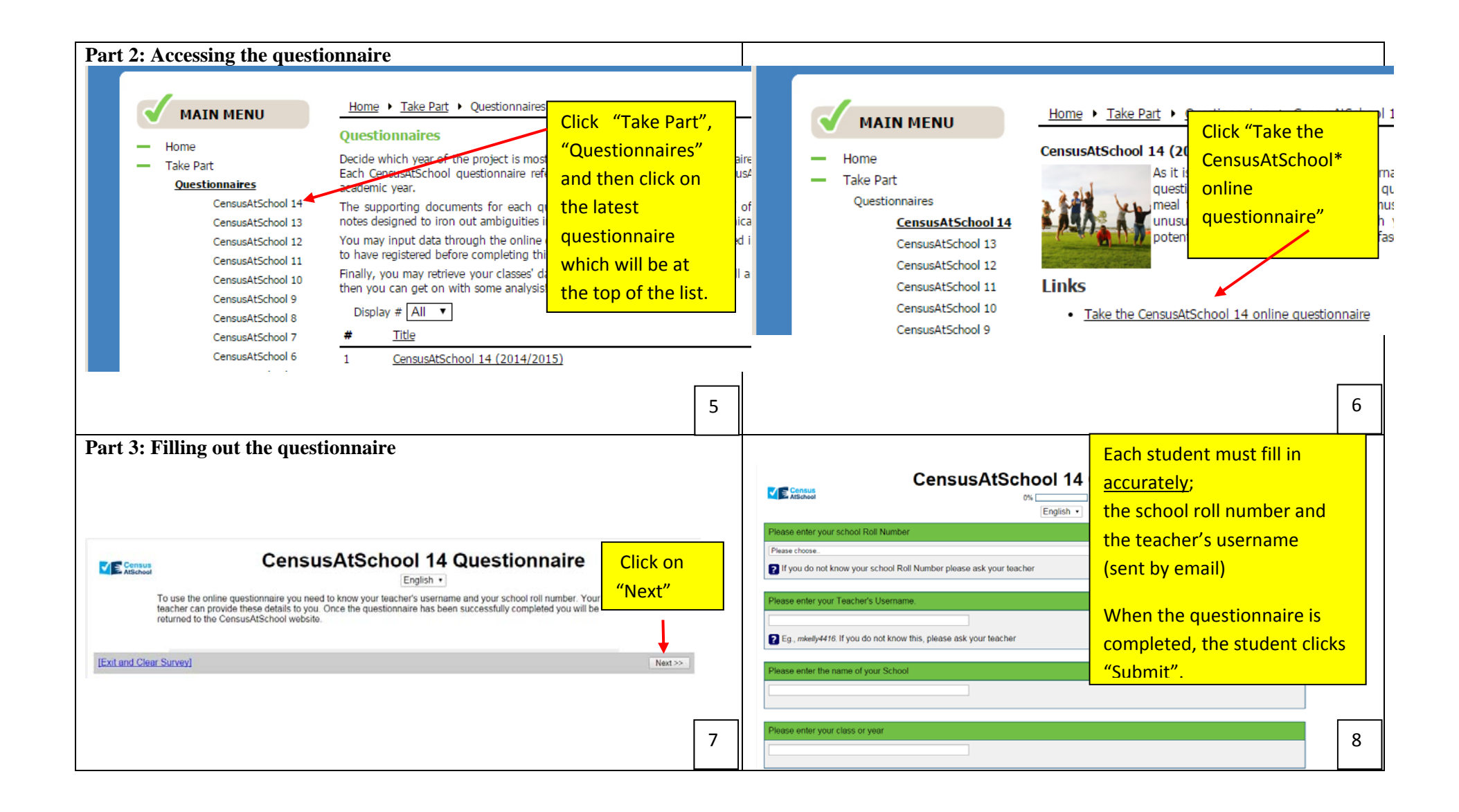

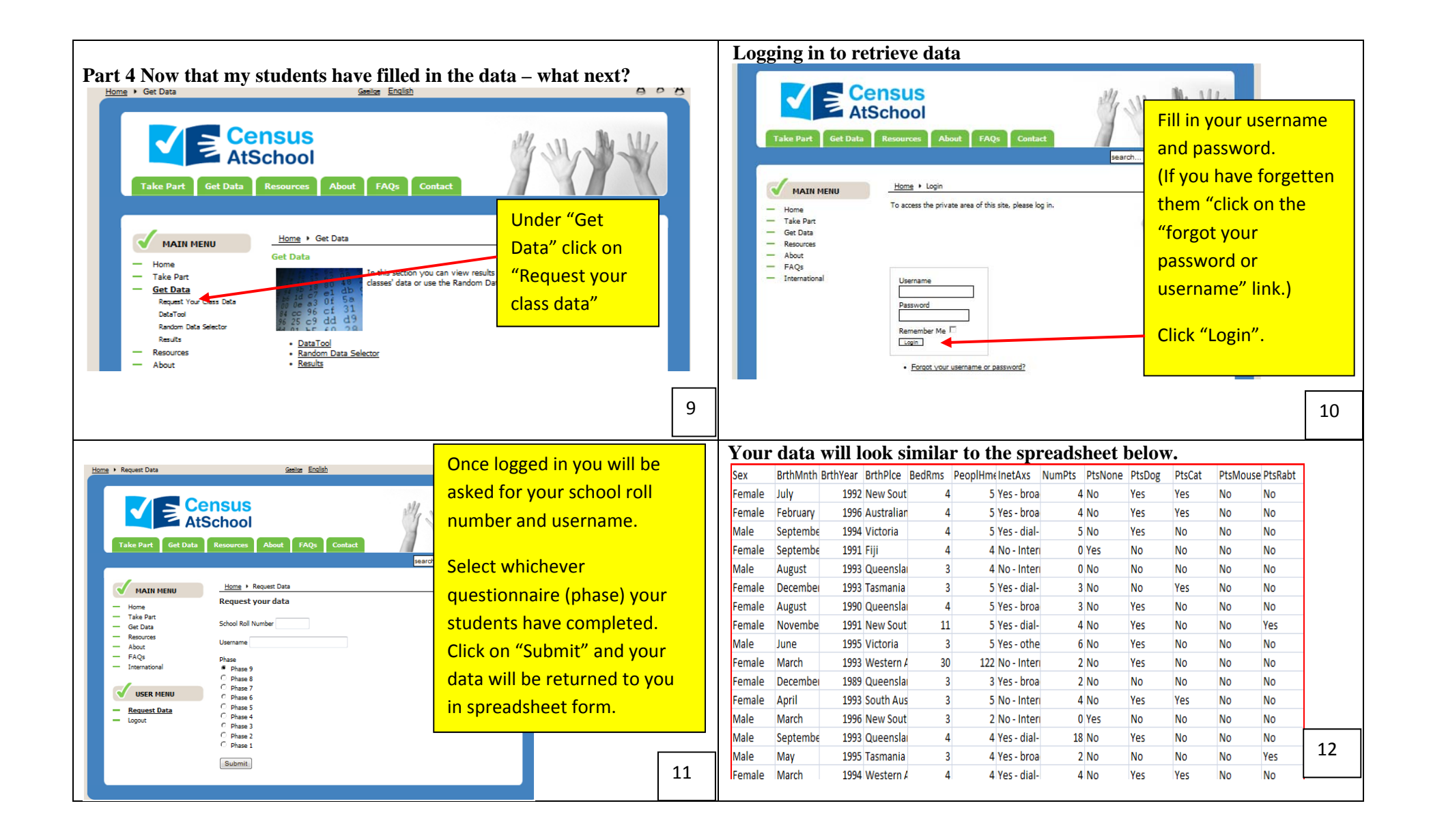